## به نام خدا

## موضوع : آموزش محصولات تولیدی آرکاراد

برای این کار ۲ مرحله نیاز می باشد

مرحله اول : وارد منو لیست دسته بندی محصولات در پنل شوید

| برای نمایش زیر دسته (محصولات تولیدی) باید زیر دسته های مربوطه حتما (تولیدی) فعال شود |            |                                                            |  |  |  |  |
|--------------------------------------------------------------------------------------|------------|------------------------------------------------------------|--|--|--|--|
|                                                                                      |            | نام دسته بندی                                              |  |  |  |  |
| 🕼 ویرایش ⊘ حذف                                                                       | تولیدی :   | + لوازم مصرفی آزمایشگاهی                                   |  |  |  |  |
| 🖋 ویرایش 🖉 حذف                                                                       | تولیدی :   | + ایمنی و حفاظت فردی                                       |  |  |  |  |
| 🖋 ویرایش 🖉 حذف                                                                       | توليدى :   | + آماده سازی نمونه                                         |  |  |  |  |
| 🖋 ویرایش 🖉 حذف                                                                       | تولیدی :   | <ul> <li>تجهیزات آنالیتیکال ، تست و اندازه گیری</li> </ul> |  |  |  |  |
| 🖋 ویرایش 🖉 حذف                                                                       | توليدى :   | + سکوبندی آزمایشگاهی                                       |  |  |  |  |
| 🖋 ویرایش 🔕 حذف                                                                       | تولیدی : 📀 | <ul> <li>همزن شیکر و میکسر</li> </ul>                      |  |  |  |  |

در این تصویر لیست دسته بدی را مشاهده میکنید که یک ستون با خطی که دور آن کشیده شده مشخص شده، شما در این قسمت ابتدا باید دسته بندی تولیدی خود را مشخص کنید تا در منو محصولات تولیدی نمایش داده شوند.

لازم به ذکر می باشد

۱: اگر دسته بندی که زیر دسته دارند تا زیردسته آنها تیک تولیدی فعال نشوند زیر دسته و محصولات آنها قابلیت تبدیل به لیست تولیدی ندارند

۲: محصولاتی که تولیدی شما هستند ابتدا ببینید درکدام دسته ها هستند و فقط همان دسته ها را تیک تولیدیشان را فعال کنید

مرحله دوم: لیست محصولات در پنل

| عمليات         | توليدى                               | تعداد<br>بازدید | دسته بندی                          | عنوان                                                                         | تصوير    |
|----------------|--------------------------------------|-----------------|------------------------------------|-------------------------------------------------------------------------------|----------|
| 🖉 ویرایش ⊘ حذف | دسته بندی جز تولیدی<br>ها تعریف نشده | 673             | انواع مولتی<br>پارامتر             | مولتی پارامتر انالایزر رومیزی مدل C1010 کمپانی<br>CONSORT بلژیک               |          |
| 🖉 ویرایش 🖉 حذف |                                      | 689             | انواع آون<br>آزمایشگاهی ( فور<br>) | آون 47 لیتری فن دار با درب فلزی کـد 2005165<br>ساخت کمپانی JP SELECTA اسپانیا | <b>F</b> |
| 🖉 ویرایش 🖉 حذف | دسته بندی جز تولیدی<br>ها تعریف نشده | 800             | طيف سنج ها                         | اسپکتروفتومتر مدل DR6000 کمپانی HACH                                          | <b>_</b> |
| 🖉 ویرایش 🖉 حذف | دسته بندی جز تولیدی<br>ها تعریف نشده | 915             | ترموسایکلر                         | ترمال سایکلر PCR مدل T100                                                     | <u>.</u> |
| 🕼 ویرایش ⊘ حذف |                                      | 916             | انكوباتور                          | انکوباتور مدل IN55 کمپانی MEMMERT                                             |          |

در لیست محصولات، ستون مشخص شده که دقت کنید تنها محصولاتی قابلیت تبدیل به تولیدی دارند که تیک تولیدی دسته بندی آنها زده شده باشند

برای اینکه محصولی جز محصولات تولیدی قرار بگیرد کافیست تیک آن را کلیک تا به حالت سبز در بیایند طبق تصویر ذیل

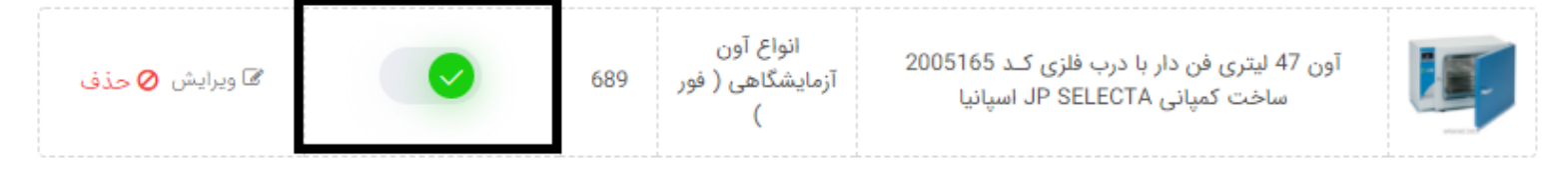

حالا اگر در سایت وارد لیست محصولات تولیدی شویم این محصول در آنجا قرار دارد و همینطور اگر در زیر منو لیست محصولات تولیدی> انواع آون آزمایشگاهی ... شویم این محصول را مشاهده خواهیم کرد

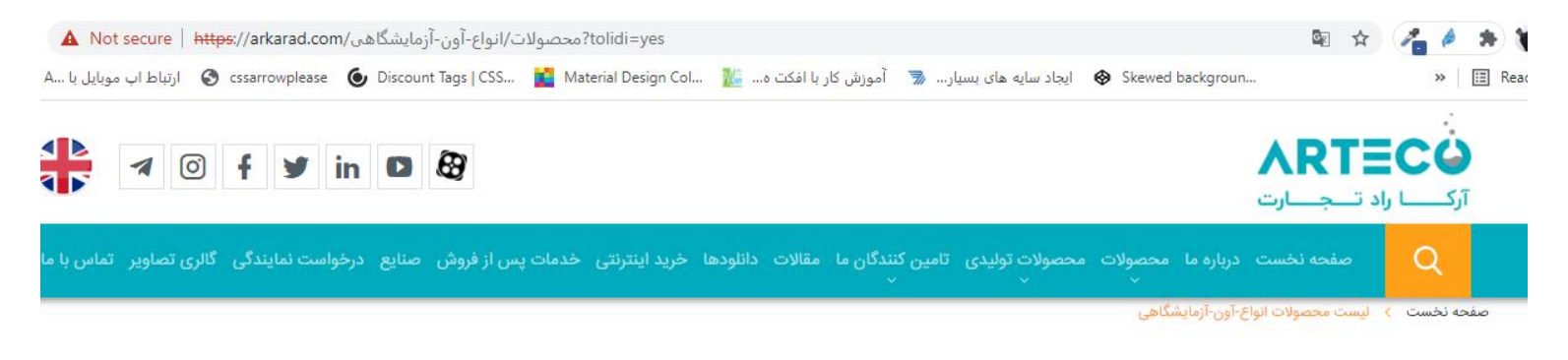

## انواع آون آزمایشگاهی ( فور )

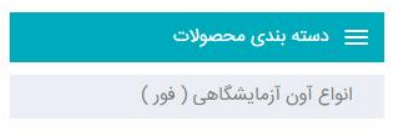

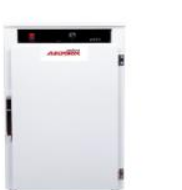

آون آزمایشگاهی هوشمند AZONAX آون های آزمایشگاهی هوشمند

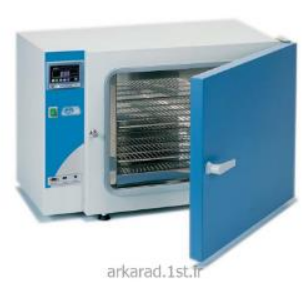

آون 47 لیتری فن دار با درب فلزی کـد 2005165 ساخت کمپانی JP SELECTA . . . .

## بفرمایید با تشکر